Een beetje uitleg voor dit tekst effect

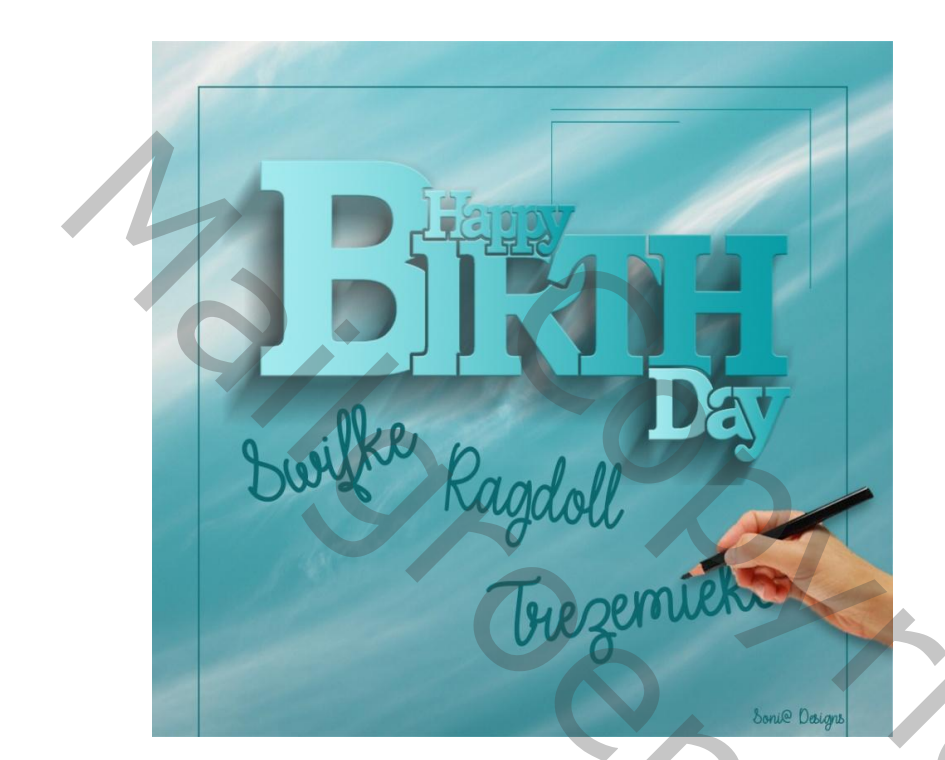

BV Font / Age Regular of een ander dik lettertype typ de tekst bird gr 500 punten( of een andere tekst) ledere letter moet op een aparte laag staan de letter B laat je op 500 punten staan Activeer de overige letters ctrl+ t en verklein ze.

zet ze mooi gelijk aan de onder kant van je B laag

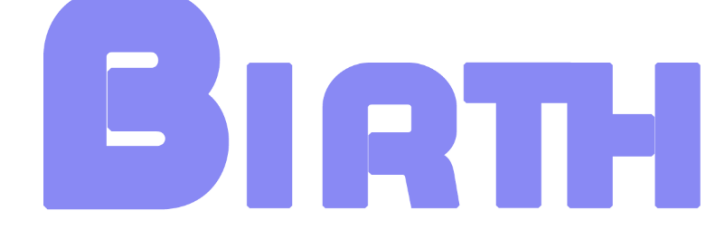

Selecteer al de tekstlagen klik met rechtermuisknop op die lagen in je lagen palet en kies omzetten in pixels

Schuif nu je letter I een beetje op je letter b

zoals op voorbeeld hieronder

selecteer de letter I

ctrl +klik op je tekstlaag

dan selecteren- bewerken -vergroten met 3 pix

selecteer nu je letter B en delete

nu heb je dit

verschuif nu je letter r een beetje op je letter i

selecteer je letter R vergroot de selectie met 3 pixels activeer de letter i en delete

201

doe dit nu verder met de rest van je letters

dit bekom je nu

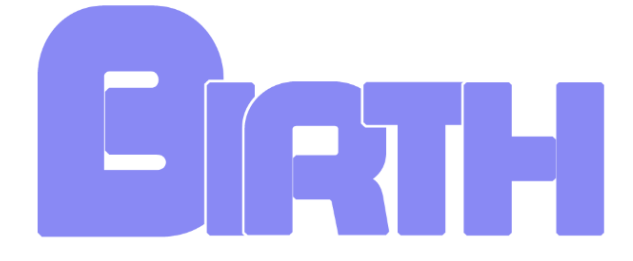

Voeg de tekst lagen samen

doe nu hetzelfde met het woord Happy Hoofdletter H en de rest gewone letters. maak ook één laag van je tekst laag happy en plaats je happy laag nu op de Birth laag zoals hieronder selecteer nu je happy laag vergroot de selectie met 3 pix activeer nu je Birth laag en delete

Dit bekom je nu

typ nu het woord Day ook iedere letter op een aparte laag en doe zoals met de laag happy nu bekom je dit

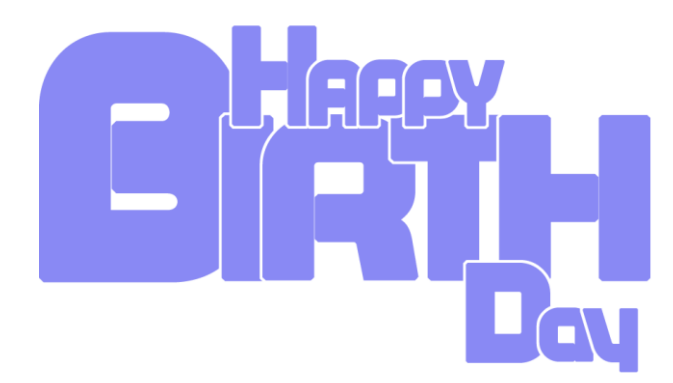

voeg je drie tekst lagen samen

en geef een slagschaduw met deze waarden

| Stijlen                            | Slagschaduw                                            | ОК            |
|------------------------------------|--------------------------------------------------------|---------------|
| Opties voor overvloeien: standaard | Overvleeimodus: Vermeninvuldinen                       | Annuleren     |
| Schuine kant en reliëf             |                                                        |               |
| Contour                            |                                                        | Nieuwe stijl  |
| Structuur                          | Hoek: 87 ° 🗹 Globale belichting gebruiken              | Voorvertoning |
| Lijn                               | Afstand: 25 px                                         |               |
| Schaduw binnen                     | Spreiden:                                              |               |
| Gloed binnen                       |                                                        |               |
| Satijn                             | Grootte:                                               |               |
| Kleurbedekking                     | Kwaliteit                                              |               |
| Verloopbedekking                   | Contour:                                               |               |
| Patroonbedekking                   |                                                        |               |
| Gloed buiten                       | Ruis: 0 %                                              |               |
| Slagschaduw                        | Laag neemt slagschaduw uit                             |               |
|                                    | Tot standaardwaarden maken Standaardwaarden herstellen |               |
|                                    |                                                        |               |
|                                    |                                                        |               |
|                                    |                                                        |               |
|                                    |                                                        |               |
|                                    |                                                        |               |
|                                    |                                                        |               |
|                                    |                                                        |               |
|                                    |                                                        |               |
|                                    |                                                        |               |
|                                    |                                                        |               |
|                                    |                                                        |               |
|                                    |                                                        |               |
|                                    |                                                        |               |
|                                    |                                                        |               |
|                                    |                                                        |               |

klik met rechtermuisknop op effecten en kies voor laag maken.

De schaduwlaag staat nu op een aparte laag.

Activeer de schaduw laag.

verminder de dekking tussen de 40 en de 50%

filter -vervagen- bewegingsonscherpte

hoek 45 afstand 85

verplaats je schaduw een beetje naar onder

zodat er geen schaduw zichtbaar is langs boven en rechts op de zijkant

je kan de schaduw wat schalen indien je dit wenst

ctrl +klik op je tekst laag

zet er een verloop op

en ook de stijl schuine kant en relief

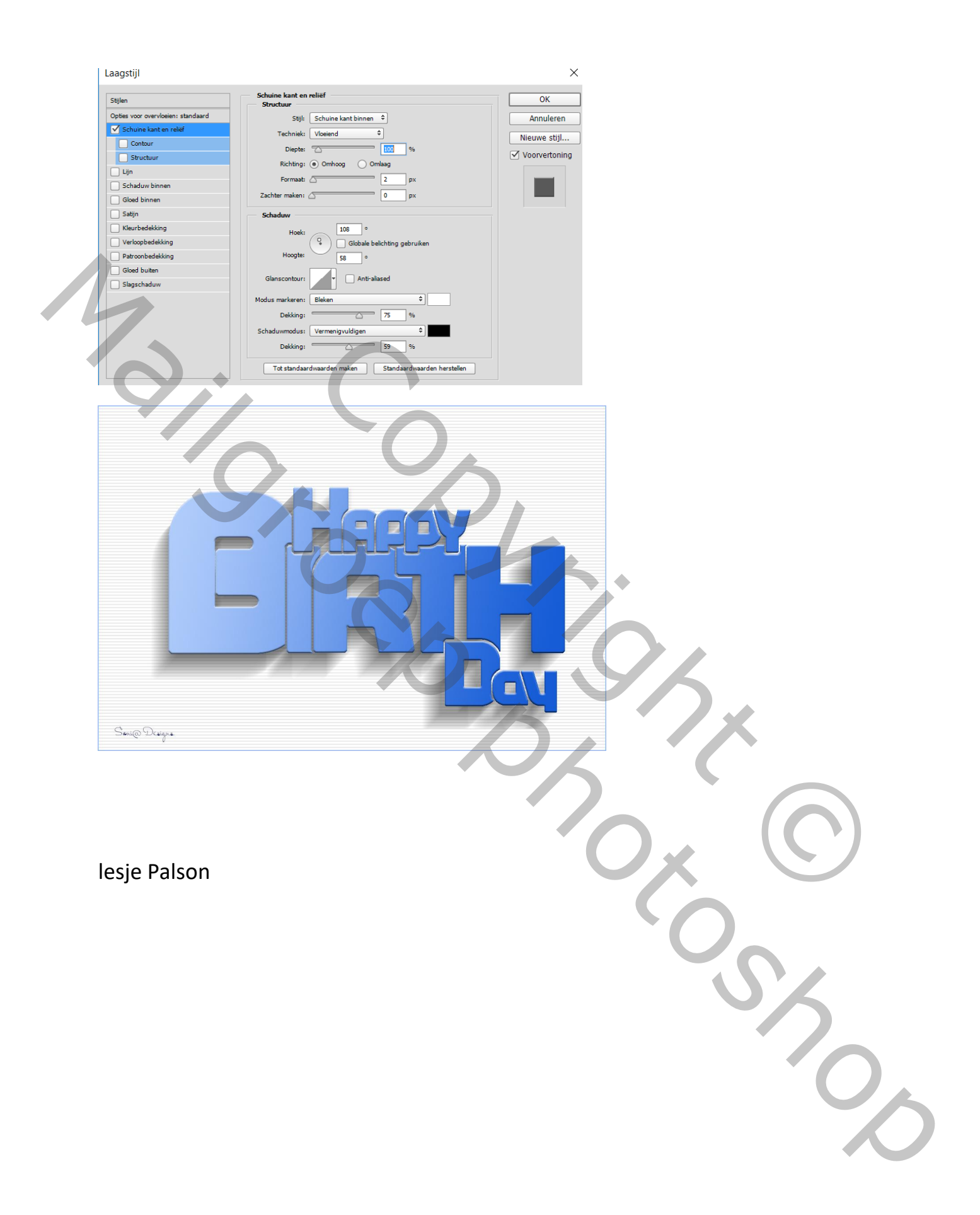